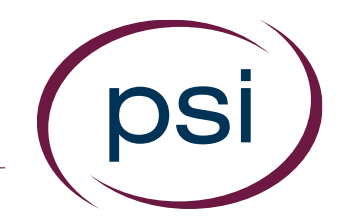

# Using the PAN System ASSIGNING ASSESSMENTS TO CANDIDATES

Updated: April 16, 2017

**PSI Confidential** 

### Assigning Assessments

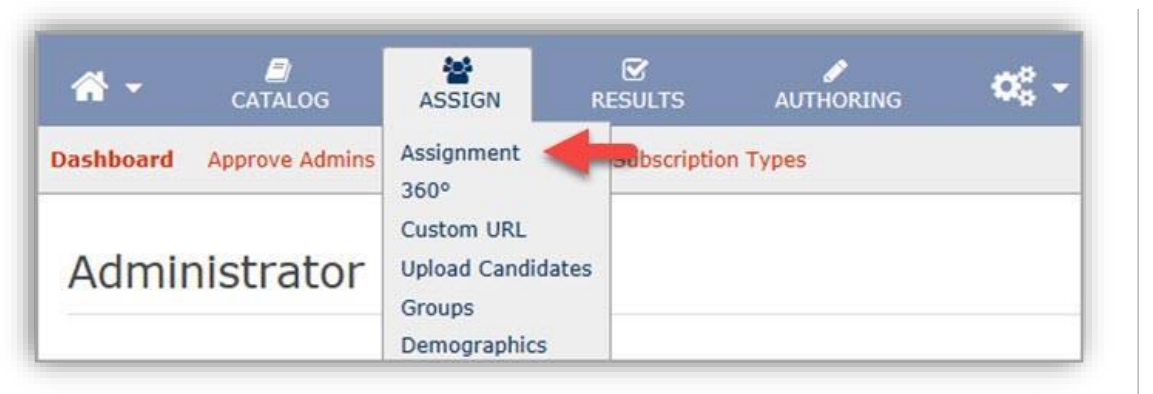

| elect Products | Select  | Products  Assessments  Workflows                               |                                  |                        |    |
|----------------|---------|----------------------------------------------------------------|----------------------------------|------------------------|----|
|                | Add     | Name ¢                                                         | Quantity Available $_{\ddagger}$ | Type $_{\ddagger}$     |    |
| -              | •       | 16PF® Fifth Edition Questionnaire: Management Potential Report | 10                               | Assessment with Report |    |
|                | 0       | Battery 1                                                      | 10                               | Battery                |    |
|                | 0       | Hogan Development Survey (HDS) - Data Report                   | 5                                | Assessment with Report |    |
|                | 0       | Hogan Development Survey (HDS) - Insight Report                | 5                                | Assessment with Report |    |
|                | 0       | OPQ32r - MP Intl Norm - Profile Report                         | 9                                | Assessment with Report | Ĩ  |
|                | 0       | OPQ32r - MP Norm - Profile                                     | 5                                | Assessment with Report |    |
|                | 0       | pan Sample Assessment                                          | 10                               | Assessment Only        |    |
|                | 0       | Professional Employment Test - Short Form A-1                  | 2                                | Assessment with Report |    |
|                |         |                                                                |                                  | 1 Product Selecte      | ec |
|                | 0       | 16PF® Fifth Edition Questionnaire: Interpretive Report         |                                  |                        |    |
|                | Quantit | y Available: 5                                                 |                                  |                        |    |
|                | Contair | s: 16DF® Fifth Edition Questionnaire (English)                 |                                  |                        |    |

 Locate the "Assign" tab and click "Assignment"

2. Click the green "+" icon next to the assessment to be assigned, then click "Continue"

#### Select the Candidates

| Assignment        |                       |                                                                                             |
|-------------------|-----------------------|---------------------------------------------------------------------------------------------|
| Select Products   |                       |                                                                                             |
| Select Candidates | Uploaded Candidates   | 1 Upload Candidates                                                                         |
|                   | 0 Candidates Uploaded | + +                                                                                         |
|                   | Selected Candidates   | <ul> <li>O Create Candidate</li> <li>○ Search Candidates</li> <li>○ Select Group</li> </ul> |
|                   | 0 Candidates Selected |                                                                                             |

| Assignment        |                       |                   |
|-------------------|-----------------------|-------------------|
| Select Products   |                       | •                 |
| Select Candidates | Uploaded Candidates   | Upload Candidates |
|                   | 0 Candidates Uploaded | +                 |
|                   | Selected Candidates   | Create Candidate  |
|                   | 0 Candidates Selected |                   |

3. Next, select the candidates to be assigned:

-For candidates you have already added to the PAN system, choose "Search Candidates" or "Select Group"

-For new candidates, choose "Create Candidate" or "Upload Candidates"

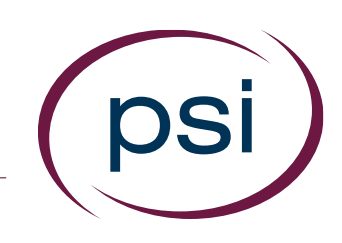

#### Select the Candidates

| First Name  |           |  |
|-------------|-----------|--|
| *Last Name  |           |  |
| *Email      |           |  |
| *Login ID   | CwCfjp3an |  |
| Postal Code |           |  |

psi

4. If creating a new candidate, fill out the required information and click "Save"
-"Login ID" is required, but you may change the provided Login ID as long as it is unique for every candidate.

5. Repeat the process for additional candidates, as needed.

#### Select the Candidates/ Choose Demographics

| Candidates S                                                                             | elected Remove All    |            |                     |          |        |              |
|------------------------------------------------------------------------------------------|-----------------------|------------|---------------------|----------|--------|--------------|
| Name 👙                                                                                   | Email 💠               | Login ID 👙 | Alt. ID $_{\oplus}$ | Postal 👙 | Remove |              |
| Dawg, Deputy                                                                             | kkeyes@panpowered.com | C5n5fWua2  |                     | 60948    | 0      |              |
| Ant, Adam                                                                                | kkeyes@panpowered.com | CiDxqtTGB  |                     | 60948    | 0      |              |
| Brown, Buster                                                                            | kkeyes@panpowered.com | CPeSUJRLG  |                     | 60948    | 0      |              |
| Cinders, Cecilia                                                                         | kkeyes@panpowered.com | CxndwFzjj  |                     | 60948    | 0      |              |
| rovide Spe                                                                               | ecific Candidate De   | mographic  | Answei              | rs       |        | <br>Continue |
| rovide Spe<br>Son, Carl                                                                  | ecific Candidate De   | mographic  | Answei              | rs       |        | Continue     |
| rovide Spe<br>ion, Carl<br>Language HDS<br>English - US                                  | ecific Candidate De   | mographic  | Answei              | rs       | _      | Continue     |
| rovide Spe<br>Son, Carl<br>Language HDS<br>English - US<br>Norm Group HE                 | ecific Candidate De   | mographic  | Answei              | rs       |        | Continue     |
| rovide Spe<br>son, Carl<br>Language HDS<br>English - US<br>Norm Group HD<br>General Popu | ecific Candidate De   | mographic  | Answei              | rs       |        | Continue     |
| rovide Spe<br>Son, Carl<br>Language HDS<br>English - US<br>Norm Group HE<br>General Popu | ecific Candidate De   | mographic  | Answei              | rs       |        | Continue     |

- When all candidates have been selected, click "Continue"
- 7. If the assessment has assessment-specific demographics (such as an assessment norm group), simply select the appropriate options and click "Continue."

# Email Options & Group Options

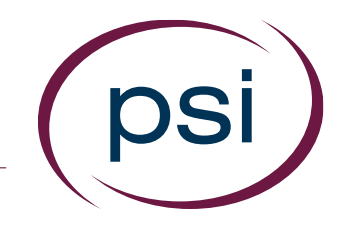

- The next screen presents "Email Options" and "Group Options." This is where you can:
  - -Choose "Yes" to send an assessment invitation to the candidates' email address, or select "No" for on-site proctored testing.
  - -Choose to use an existing Invitation template or to modify an existing template.
  - -Select the Reminder email template you wish to use.
  - -Assign candidates to a Group.

## Email Options & Group Options/ Review

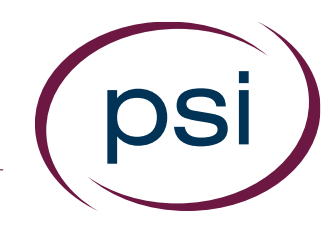

| end assessment invitation email to candidates                                                                                                    | ⊙Yes ⊖No                                                     |                     |
|----------------------------------------------------------------------------------------------------|--------------------------------------------------------------|---------------------|
| elect Invitation Template                                                                                                    |                                                              |                     |
| nvitation                                                                                                    | Maure's Demo Template - English 💟 📀 Create New Email         |                     |
| Gelect Reminder Template 🛛 🔶                                                                                                    |                                                              |                     |
| Reminder                                                                                                    | First Assessment Reminder - Engl vin Days 15                 |                     |
| Group Options                                                                                                    |                                                              |                     |
| Assign Candidates to Group (Optional)                                                                                                    |                                                              |                     |
| Select                                                                                                    |                                                              |                     |
| זל                                                                                                    |                                                              |                     |
| lew Group Name                                                                                                    |                                                              |                     |
| 🛥 Go Back                                                                                                    | _                                                            | Continue            |
| Co Back                                                                                                    | _                                                            | <u>→ Continue</u> → |
| Co Back                                                                                                    |                                                              | Continue            |
| Co Back                                                                                                    | anagement Potential Report                                   | Continue            |
| Go Back  Review Selections  Assigning the following products      16PF® Fifth Edition Questionnaire (6      16PF® Fifth Edition Questionnaire (6      16PF® Questionnaire (Management) | anagement Potential Report<br>English)                       | Continue            |
| Go Back   Review Selections  Assigning the following products      16PF® Fifth Edition Questionnaire: Management      16PF® Questionnaire: Management                                  | anagement Potential Report<br>English)<br>: Potential Report | Continue            |
| Go Back                                                                                                    | anagement Potential Report<br>English)<br>Potential Report   | Change Products     |

9. After selecting the desired "Email Options" and "Group Options," click "Continue." 10.On the "Review Selections" screen: -Ensure that you are assigning the desired assessment(s) to the correct person(s) -Review any optional selections for accuracy -Click "Assign."

### Complete the Assignment

| Candidates (4/4 Proc | essed)    |
|----------------------|-----------|
| Dawg, Deputy         | E Details |
| Ant, Adam            | E Details |
| Brown, Buster        |           |
| Oinders, Cecilia     | E Details |
|                      |           |
|                      |           |

11. A separate assignment confirmation box will display, indicating that the assessment was successfully assigned. Click "Done" to complete the assignment process.

#### Invitation Email with Link

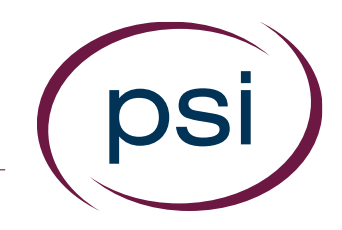

#### You have been registered to take an assessment for \_\_\_\_\_. The assessment(s) you are to take is the 16PF® Fifth Edition Questionnaire: Interpretive Report, and I am your Test Administrator. To take the assessment, click the following link: https://tarauat.vitapowered.com/TestEngine/TestLauncher.aspx? battervID=94add95f-9202-4c90-aa9b-bb355c61523d&key=NXE-CeCOn\_2hsTsQmMQzevnnLOMQkzON0AEJpLH4501. Follow the directions on the screen. If the link generates an error, instead of clicking the link directly, copy and paste the link into your browser. If you have technical problems reaching the assessment, go to https://tarauat.vitapowered.com/1\_\_\_\_\_\_o and click on the "Forgot your Info" link. An email will be sent to you with additional information. Your assessment will expire on 04/02/2017. For any additional questions, contact me.

12. The assessment has now been assigned. If you selected "Yes" in Step #8 above, the candidate will receive an email with a link to begin the assessment, similar to this one:

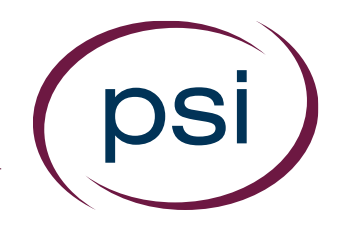

Using the PAN System ASSIGNING ASSESSMENTS TO CANDIDATES

# **QUESTIONS?**

**Contact Your PAN Account Representative**